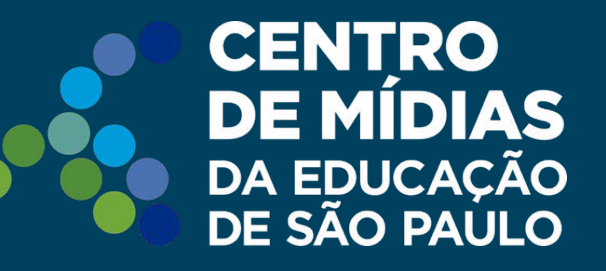

# Tarefa SP | CMSP

## **Orientação de Estudos** Cadastro de Atividades

**SÃO PAULO** GOVERNO DO ESTADO

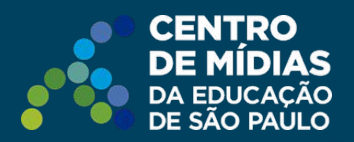

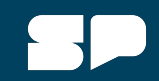

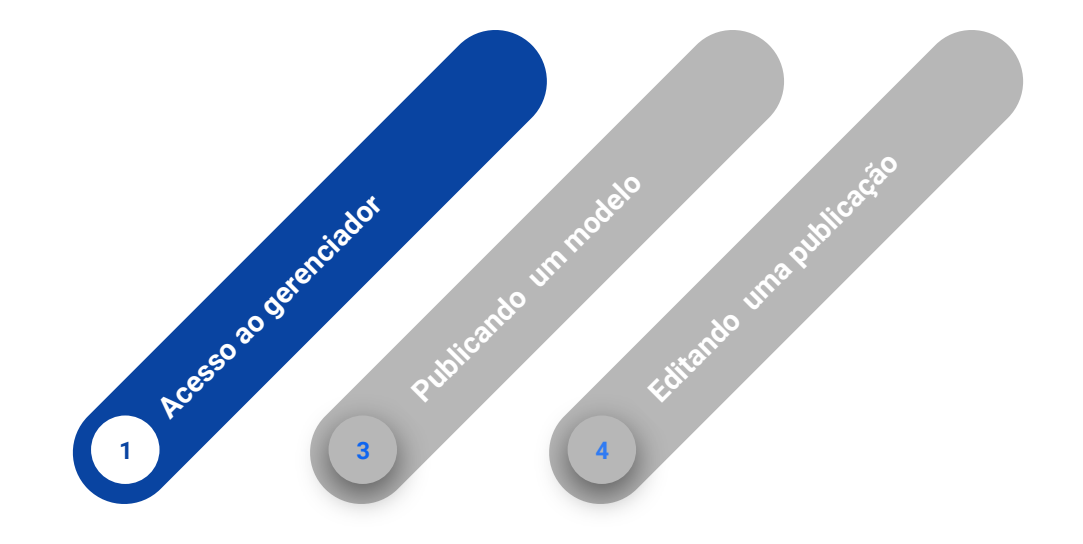

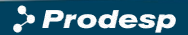

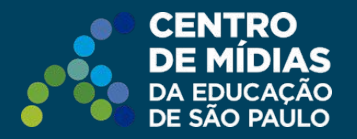

## Como acessar?

Diretamente pelo link: https://tarefas.cmsp.educacao.sp.gov.br

Ou pela plataforma <u>SED</u>, no menu **Centro de Mídias - Tarefas - Gerenciador de Tarefas.** 

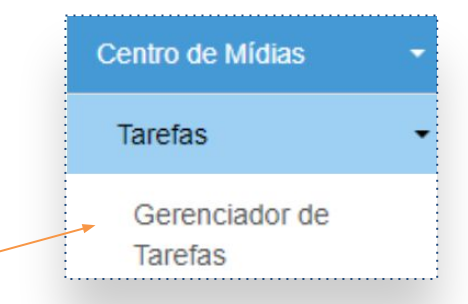

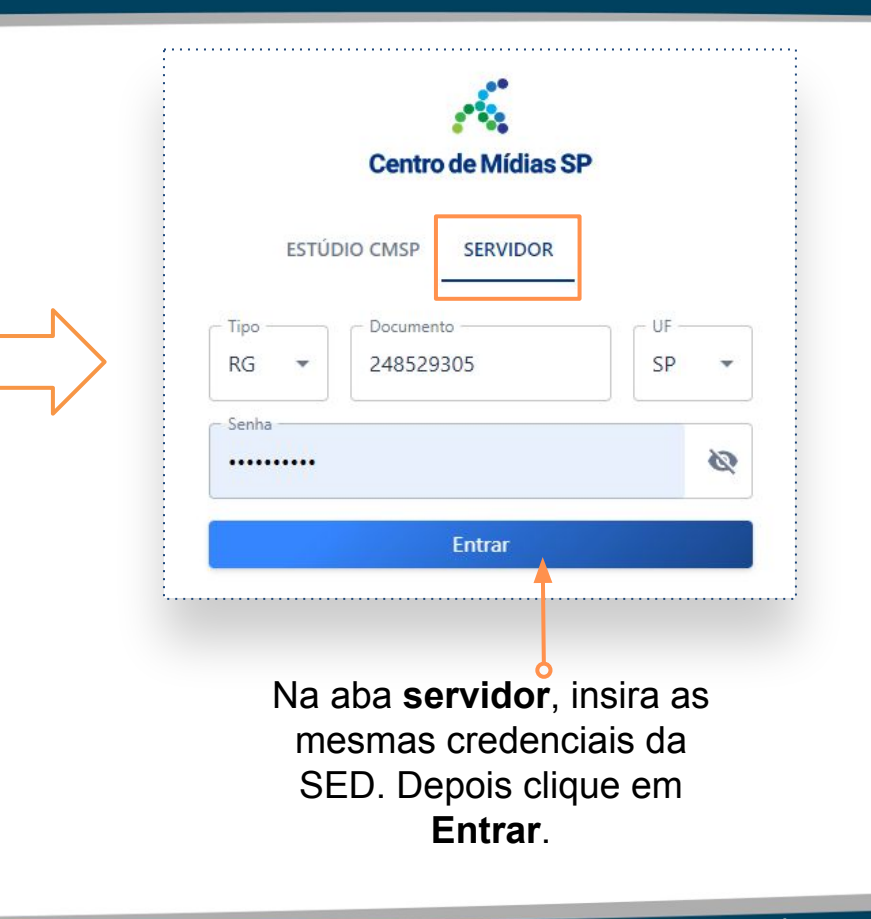

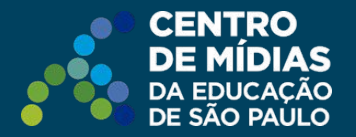

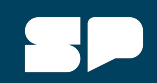

#### Como acessar?

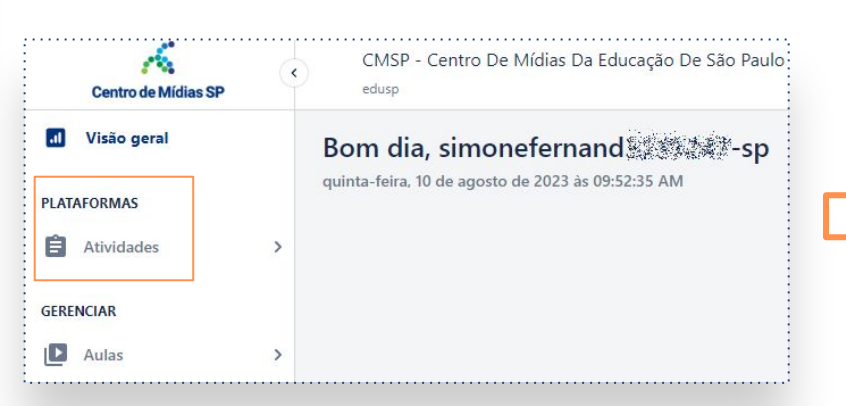

Em Plataformas, temos o menu Atividades.

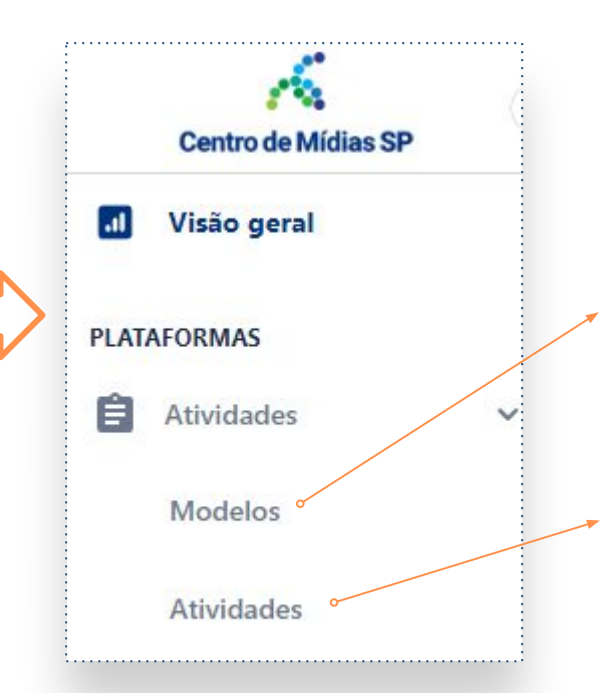

Criação de um modelo de atividade.

Consulta do detalhe das atividades publicadas para a turma.

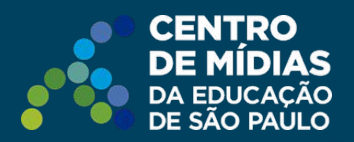

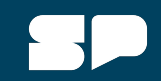

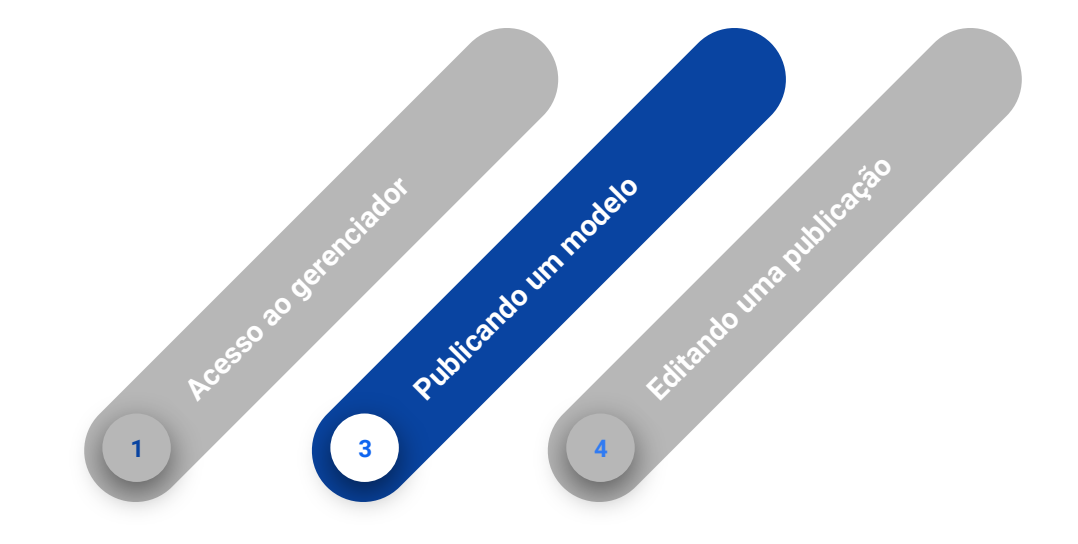

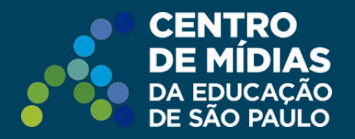

#### Publicando o modelo Deixe a flag habilitada para ter visibilidade de seus modelos cadastrados. Modelos Criar modelo Centro de Mídias SP Dashboard > Modelos .11 Visão geral Buscar po - Q × Autor Meus modelos Procurar PLATAFORMAS Ê Atividades Id Título Autor Localizador Data da criação Alterado em Modelos 30383241 Modelo: Espectros luminosos... iulianasanche3225895-sp 08/02/2024 08/02/2024 > Clique para publicar.

Encontre o modelo criado. Ele está listado na aba **Modelos**, de acordo com as datas de criação.

Tendo certeza de que o modelo foi criado corretamente, para publicá-lo basta clicar no ícone da setinha verde, indicada na imagem acima. Após o clique neste ícone, será apresentada uma caixa de diálogo.

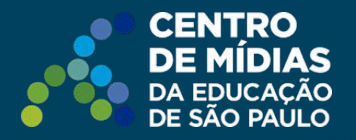

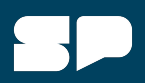

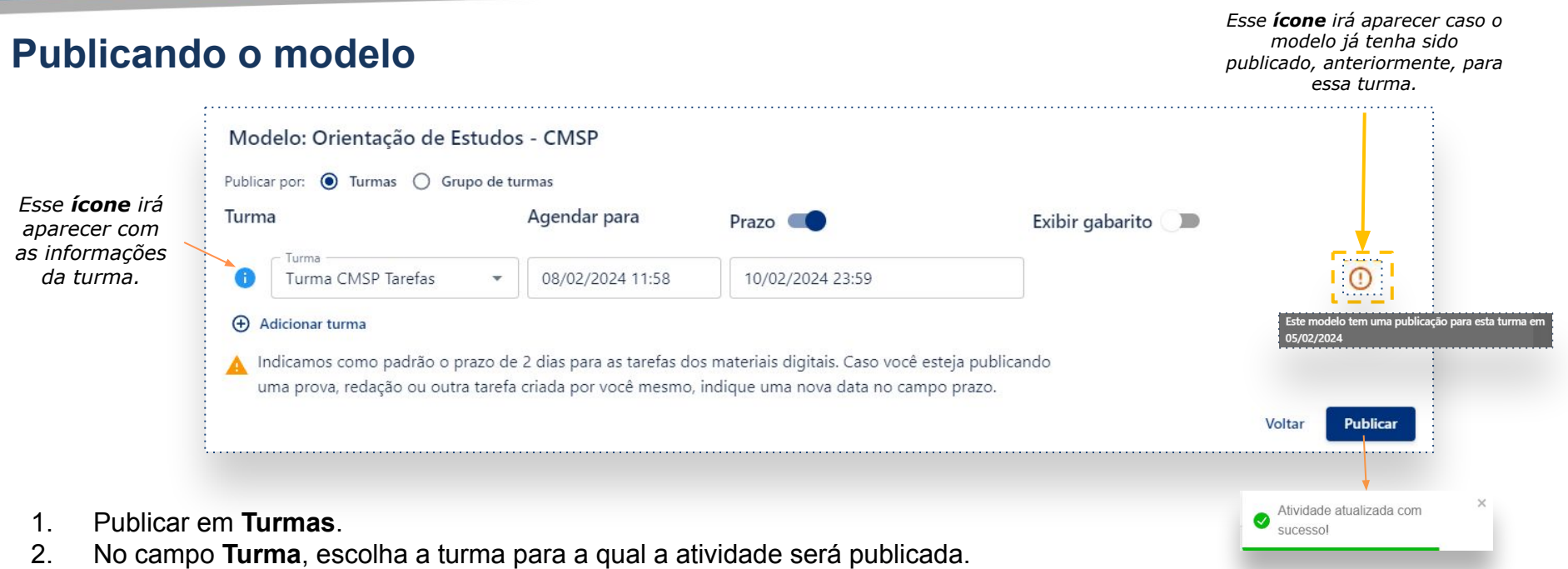

- 3. No campo **Agendar para**, insira a data e o horário de início da prova.
- 4. A opção **Prazo** já vem habilitada, como sugestão, com o prazo de 2 dias. A data de prazo pode ser alterada como quiserem.
- 5. A opção Exibir gabarito é utilizada para avaliações (provas). Para as tarefas, sugerimos mantê-la desabilitada.
- 6. Após preencher todos os campos, clique em Publicar.

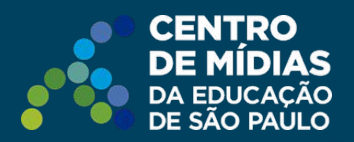

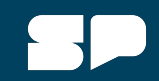

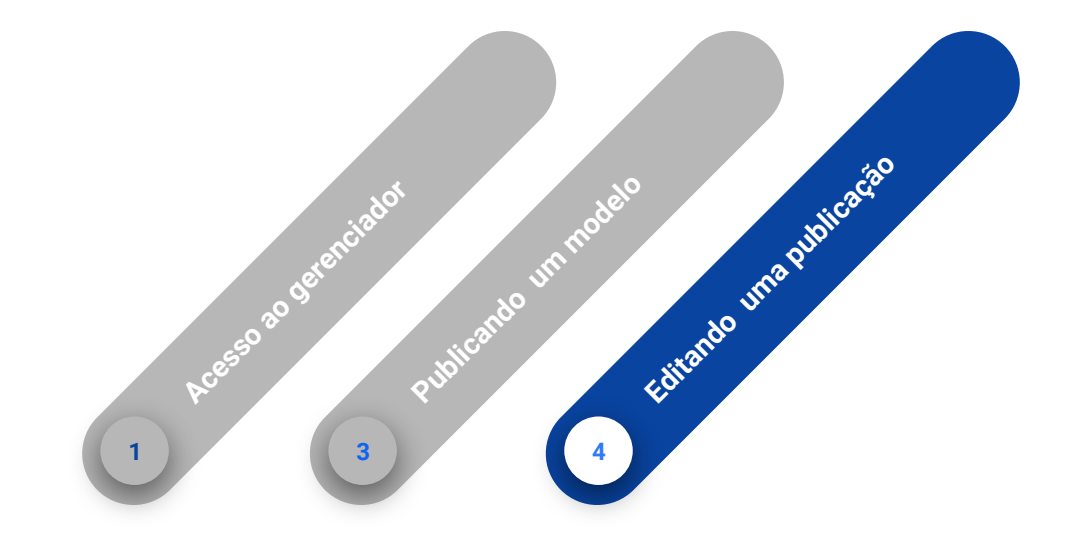

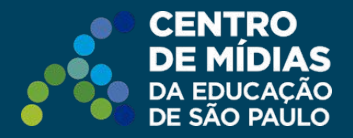

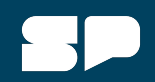

#### Editando uma publicação

Se após a publicação o professor encontrar um erro de português/digitação no item, ou nas opções de resposta, será possível fazer essas alterações sem que seja necessário excluir a atividade e publicá-la novamente.

Para editar uma atividade, clique no ícone que se encontra ao lado direito do status da atividade, na aba **Atividades**, e selecione a opção **Editar** (ícone de lápis).

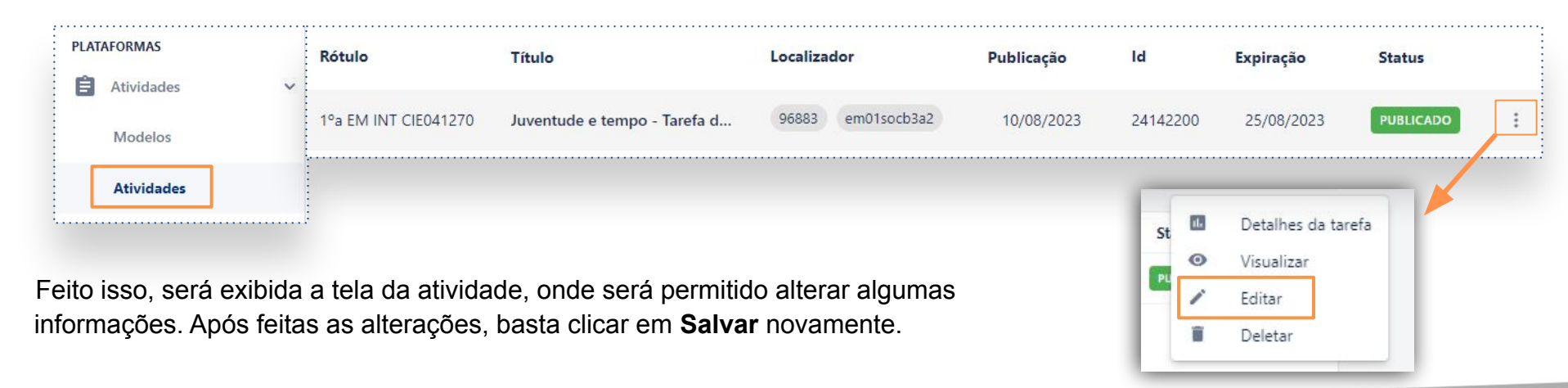

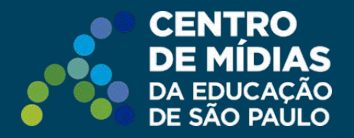

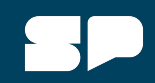

#### Editando uma publicação

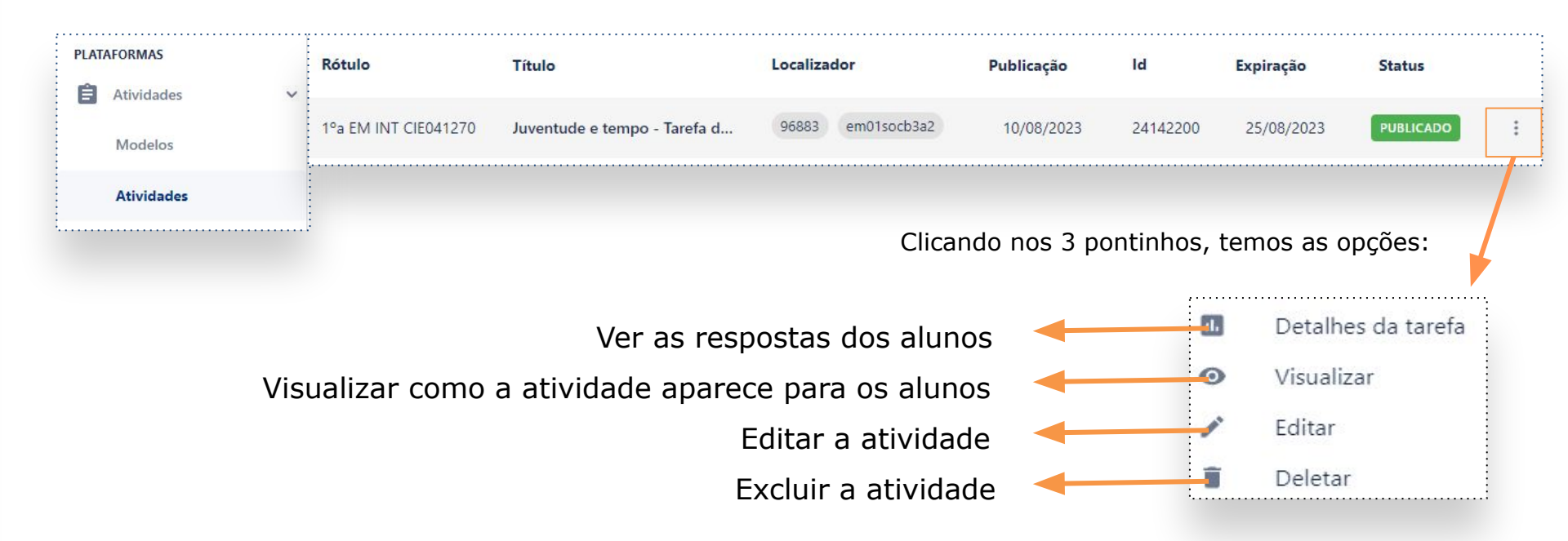

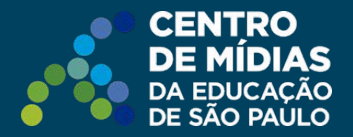

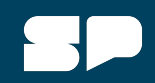

#### Acessando as respostas dos alunos

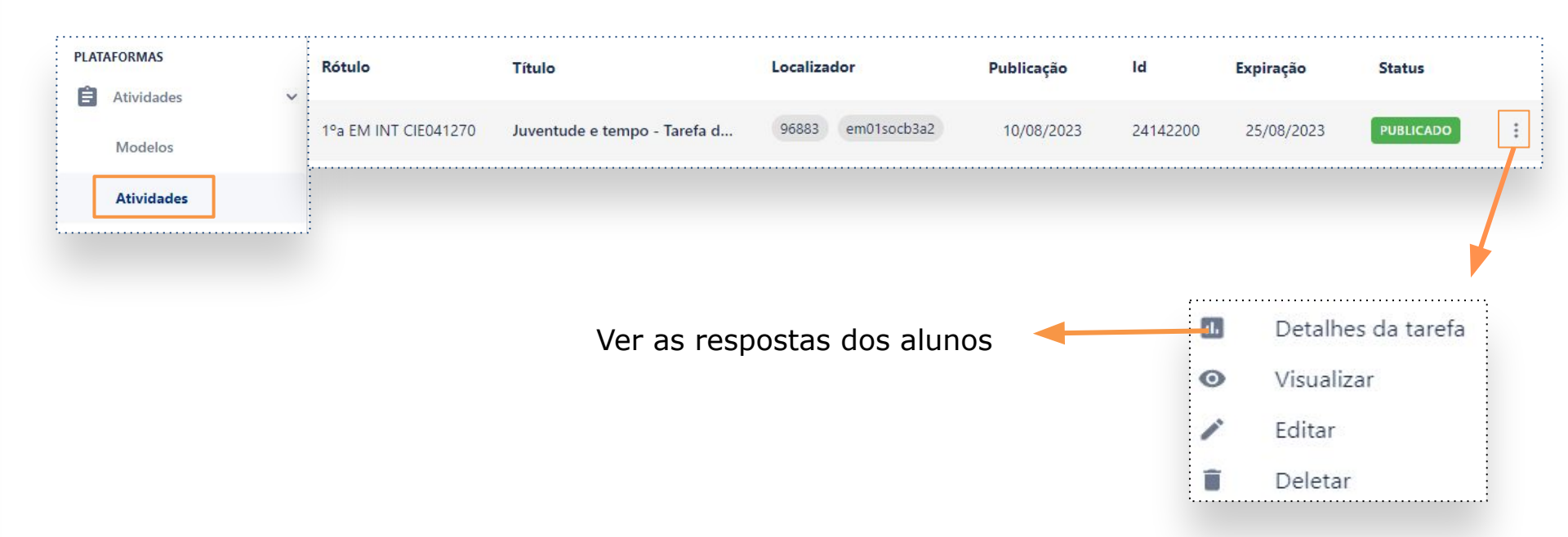

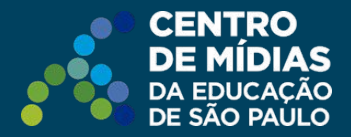

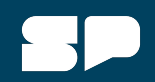

#### Acessando as respostas dos alunos

Selecione um aluno para ver seus resultados.

| Atividades Atividades | PLATAFORMAS | Detalhes da a<br>Dashboard > Ativid | Detalhes da atividade<br>Dashboard > Atividades > Detalhes da atividade |                      |                       |         |           |       |      |  |
|----------------------------------------------------------------------------------------------------|-------------|-------------------------------------|-------------------------------------------------------------------------|----------------------|-----------------------|---------|-----------|-------|------|--|
| Modelos                                                                                                    | Atividades  | Buscar por<br>Aluno                 | ▼ Q                                                                     |                      |                       |         | ×         | Procu | urar |  |
|                                                                                                    | Modelos     |                                     |                                                                         |                      |                       |         |           |       |      |  |
| Atividades                                                                                                    | Atividades  | ld                                  | Aluno                                                                   | Turma                | Entregue em           | Duração | Status    | Nota  |      |  |
| 1016939789 julianasanche3225895-sp r0612e2591cbc893c5-l 06/02/2024 - 17:40:56 0:02:09 CONCLUIDO 1.00                                                                                                    |             | 1016939789                          | julianasanche3225895-sp                                                 | r0612e2591cbc893c5-l | 06/02/2024 - 17:40:56 | 0:02:09 | CONCLUÍDO | 1.00  |      |  |

*Clique aqui para ver a resposta do aluno selecionado.* 

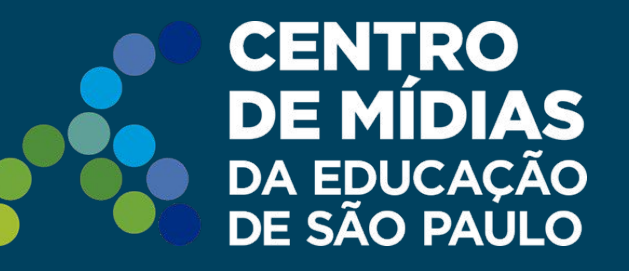

#### Dúvidas?

Entre em contato com a Central de Atendimento da SEDUC: **0800-770-0012** (de segunda a sexta, das 07h às 19h) <u>https://atendimento.educacao.sp.gov.br</u>

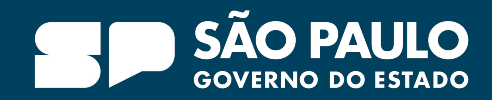